※ Outlook Express 每個信匣(資料夾)都有 2G 的限制 – 這 2G 含一個隱藏的索引檔,該索引檔只 有在壓縮的動作下才會做整理,否則只會一直漲大

※ 信的連續選取:請先點選第一封信,按住【Shift】,再點選最後一封信

※ 跳點信件:請先點選第一封信,按住【Ctrl】,再點選其他信件

一、 先建立新資料夾在【本機資料夾】下: (如果已做,請跳過)

新增資料夾 : 請勿在【收件匣 / 寄件匣 / 寄件備份 / 刪除的郵件】 這四個信匣下新增資料夾

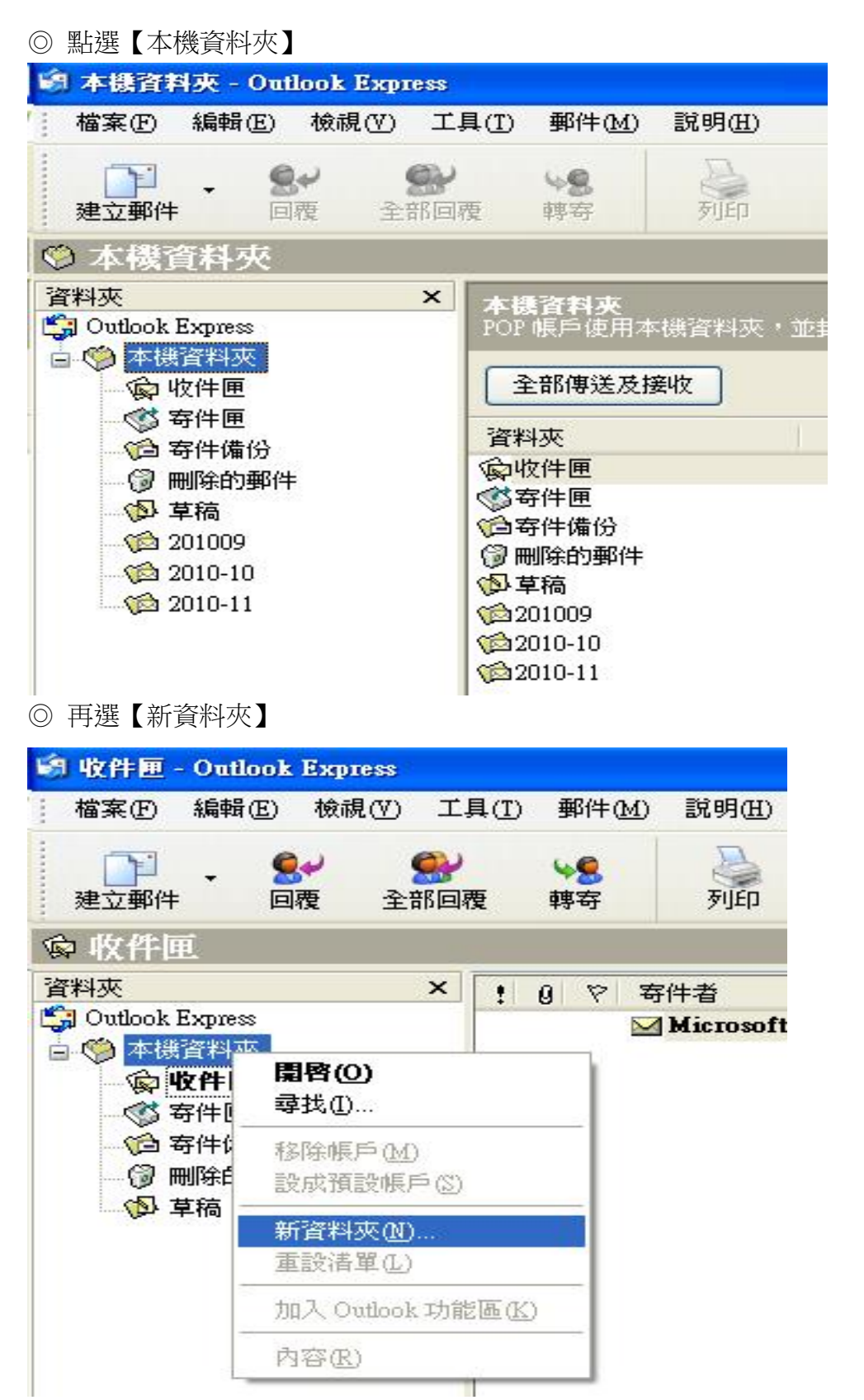

◎ 建立一個以年月為主的新資料夾

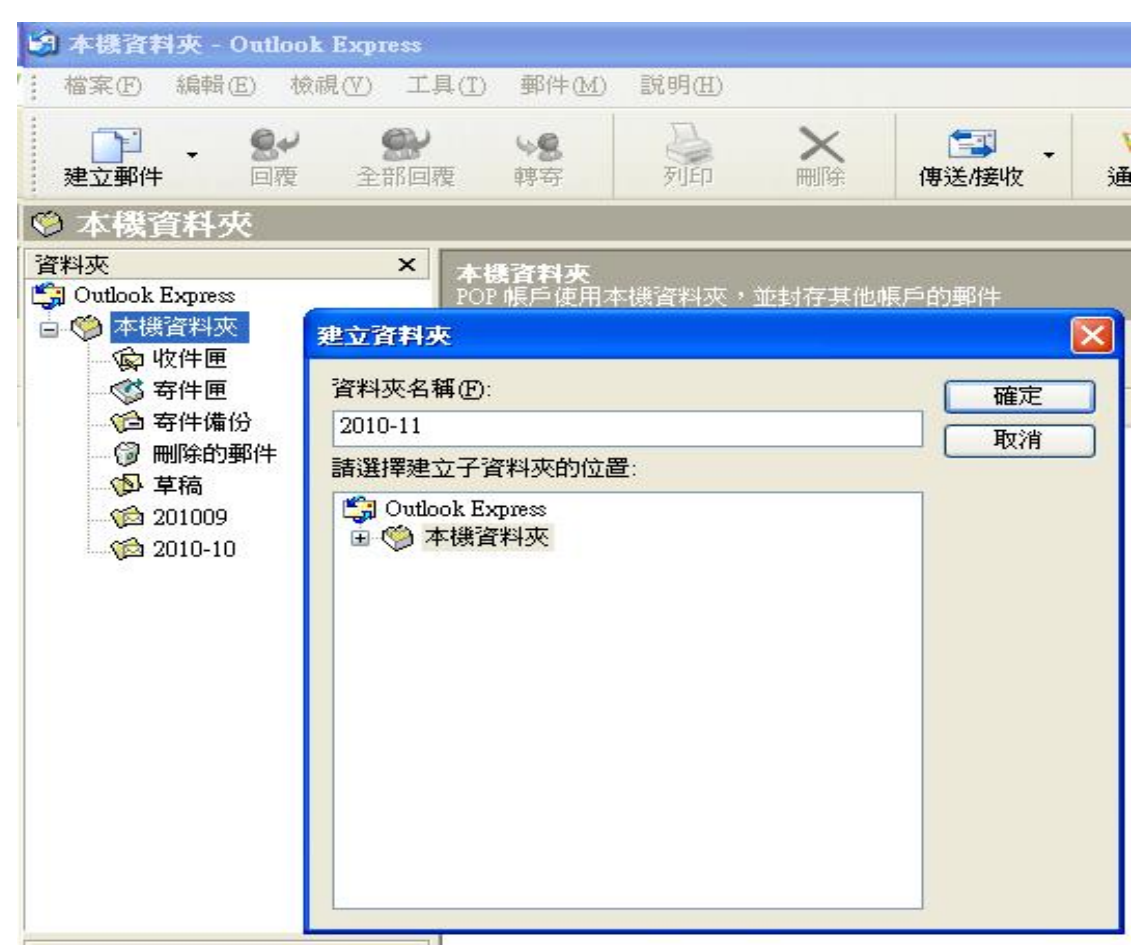

## ◎建立一個以朋友為主的資料夾

| 🧐 本標資料夾 - Outle                                                                                                    | ook Express                                                        |                                                                           |                |       |                          |   |
|----------------------------------------------------------------------------------------------------|--------------------------------------------------------------------|---------------------------------------------------------------------------|----------------|-------|--------------------------|---|
| 檔案(E) 編輯(E)                                                                                                    | 檢視(型) 工具(I)                                                        | 郵件(M)                                                                     | 說明( <u>H</u> ) |       |                          |   |
| 建立郵件 回報                                                                                                    | <ul><li>会部回覆</li></ul>                                             | <b>\$8</b><br>轉安                                                          | 列印             | ×     | (事送/接收                   | ŝ |
| ◎ 本機資料夾                                                                                                    |                                                                    |                                                                           |                |       |                          |   |
| <ul> <li>資料夾</li> <li>○ Outlook Express</li> <li>○ 本様資料夾</li> <li>○ 收件匣</li> <li>○ 吹 收件匣</li> <li>○ 寄件匣</li> <li>○ 寄件催份</li> <li>○ 刪除的郵件</li> <li>○ 草稿</li> <li>○ 201009</li> </ul> | ×<br>を<br>を<br>を<br>を<br>を<br>を<br>を<br>を<br>を<br>を<br>を<br>を<br>を | ●資料夾<br>帳戶使用本<br>● 部 便 学 → 1<br>● 部 便 学 → 1<br>● 部 便 学 → 1<br>● 部 便 学 → 1 | ■機資料灭,         | 並封存其他 | (戶的郵件)       確定       取消 |   |
| 2010-10<br>(2010-11                                                                                                    | 🖏 Outlook Expr<br>। ● 🍏 本機資料                                       | ess<br><del>i</del> 夾                                                     |                |       |                          |   |
| 連絡人(C) ▼                                                                                                    |                                                                    |                                                                           |                |       |                          |   |

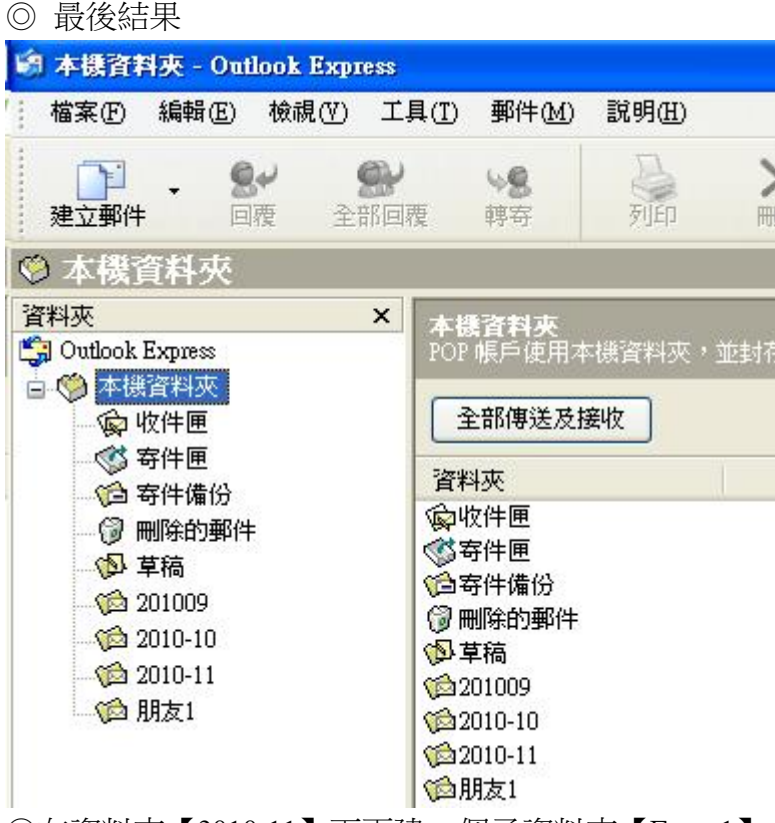

◎在資料夾【2010-11】下再建一個子資料夾【Event1】

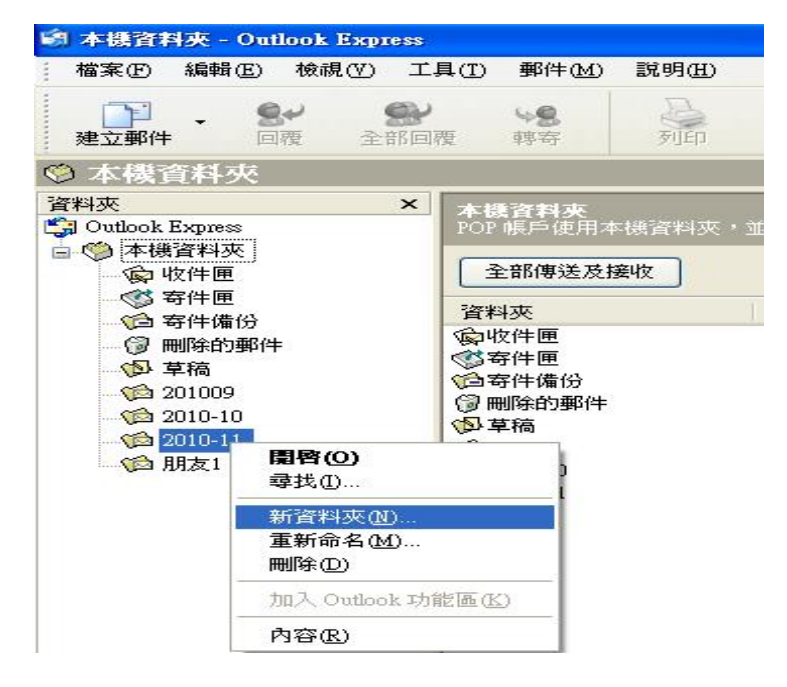

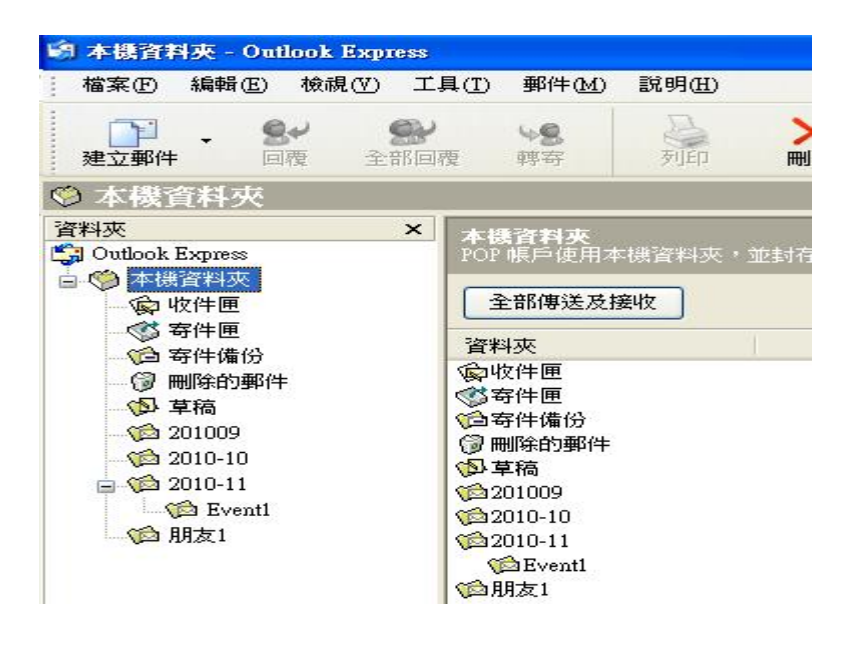

- 二、 整理資料夾(匣)
  - 1. 將 【收件匣 / 寄件匣 / 寄件備份 / 刪除的郵件】 這四個信匣 的信整理後 (該刪的刪,不刪
- 的搬),搬到這四個信匣以外的資料夾中。
  - ◎ 將收件匣的信搬到【Event1】

點選【收件匣】中的信

| 🗐 收件匣 - Outlook Express                            |                          |              |              |        |
|----------------------------------------------------|--------------------------|--------------|--------------|--------|
| 「檔案(E) 編輯(E) 檢視(V) 工。                              | 具(I) 郵件(M)               | 說明(出)        |              |        |
| □□ - <b>S</b> ●<br>建立郵件 回覆 全部回题                    | ₩ <mark>8</mark><br>更 轉寄 | 列印           | ×            | 傳      |
| ☆ 收件匣                                              |                          |              |              |        |
| 資料夾 ×                                              | ! 0 7 等                  | 件者           |              | 主      |
| 🛃 Outlook Express<br>🛓 🍏 本機資料夾                     |                          | Microsoft Ou | tlook Expres | s Team |
| 。<br>一                                             |                          |              |              |        |
| ☆ 寄件匣 ☆ 寄件匣                                        |                          |              |              |        |
| → ⑦ 刪除的郵件                                          |                          |              |              |        |
| 🚯 草稿                                               |                          |              |              |        |
| 201009                                             |                          |              |              |        |
| 2010-10<br>- · · · · · · · · · · · · · · · · · · · |                          |              |              |        |
| Eventi                                             |                          |              |              |        |
| 10 朋友1                                             |                          |              |              |        |

按住滑鼠右鍵拖曳到【Event1】信匣中

| 🗐 收件匣 - Outlook Express                                                                                                    |                      |              |   |   |
|----------------------------------------------------------------------------------------------------|----------------------|--------------|---|---|
| _ 檔案(E) 編輯(E) 檢視(V) 工                                                                                                    | 具(I) 郵件(M)           | 說明(出)        |   |   |
| □□□ - <b>8</b> √ ●●<br>建立郵件 回覆 全部回题                                                                                                    | <b>₩</b><br>要<br>専 守 | र्जे<br>होही | × | 傳 |
| ☆ 收件匣                                                                                                    |                      |              |   |   |
| 資料夾 ×                                                                                                    | ! 0 P \$             | 存<br>件<br>者  |   | 主 |
| <ul> <li>○ ◆ 様資料夾</li> <li>◇ 收件匣</li> <li>◇ 寄件匣</li> <li>◇ 寄件備份</li> <li>◇ 町除的郵件</li> <li>◇ 草稿</li> <li>◇ 201009</li> <li>◇ 2010-10</li> <li>○ 2010-11</li> </ul> |                      |              |   |   |

拖曳後的結果

| Event1 - Outlook Express |               |                |   |
|--------------------------|---------------|----------------|---|
| 檔案(E) 編輯(E) 檢視(V) 工。     | 具(I) 郵件(M)    | 說明( <u>H</u> ) |   |
| □□ -                     | <b>₩</b><br>夏 | <b>》</b><br>列印 | × |
| Event1                   |               |                |   |
| 料夾 ×                     | ! 0 P ₹       | 件者             |   |
|                          |               |                |   |

2. 將 【收件匣 / 寄件匣 / 寄件備份 / 刪除的郵件】 這四個信匣 淨空後再做資料夾的壓縮

## 三、資料夾的壓縮

◎ 選擇要壓縮的資料夾:(以【收件匣】為例)

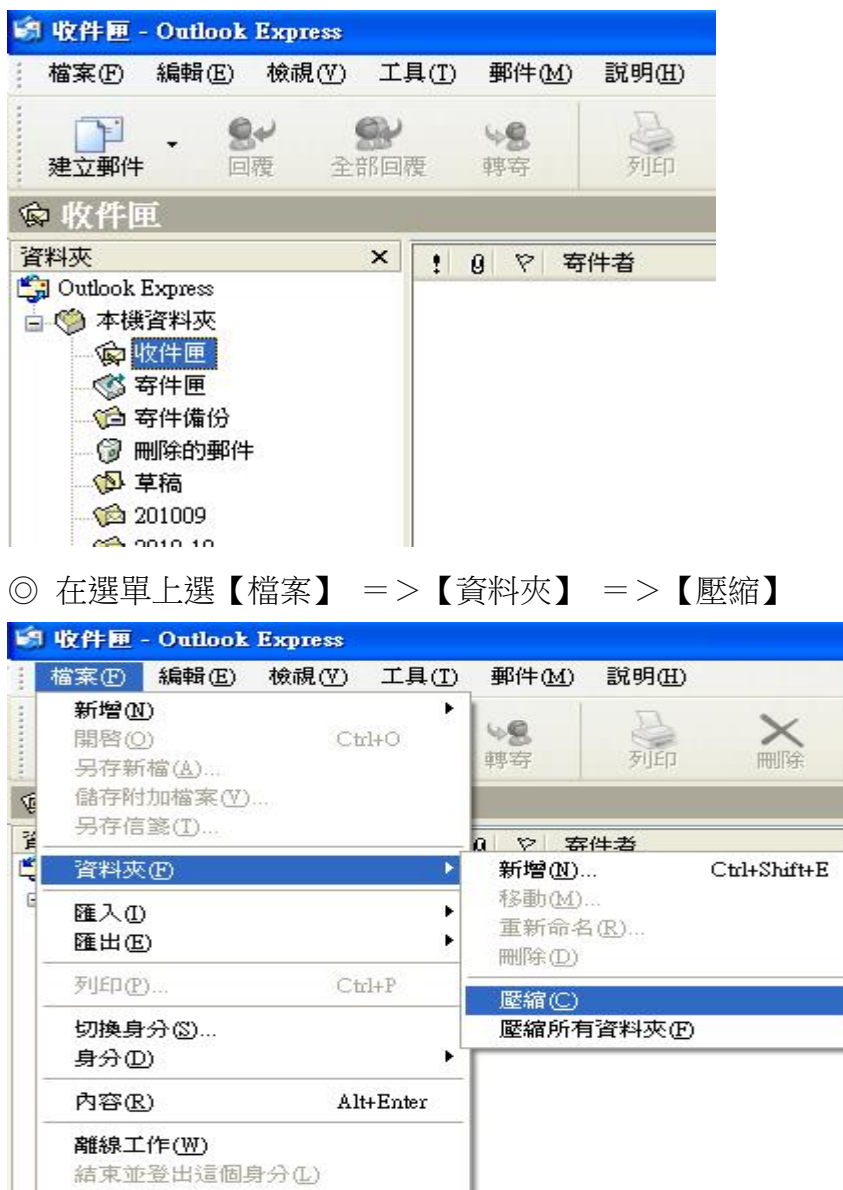

結束(凶)

◎◎ 所有資料夾都做壓縮:在選單上選【檔案】 =>【資料夾】 =>【壓縮所有資料夾】

僆

ŧ

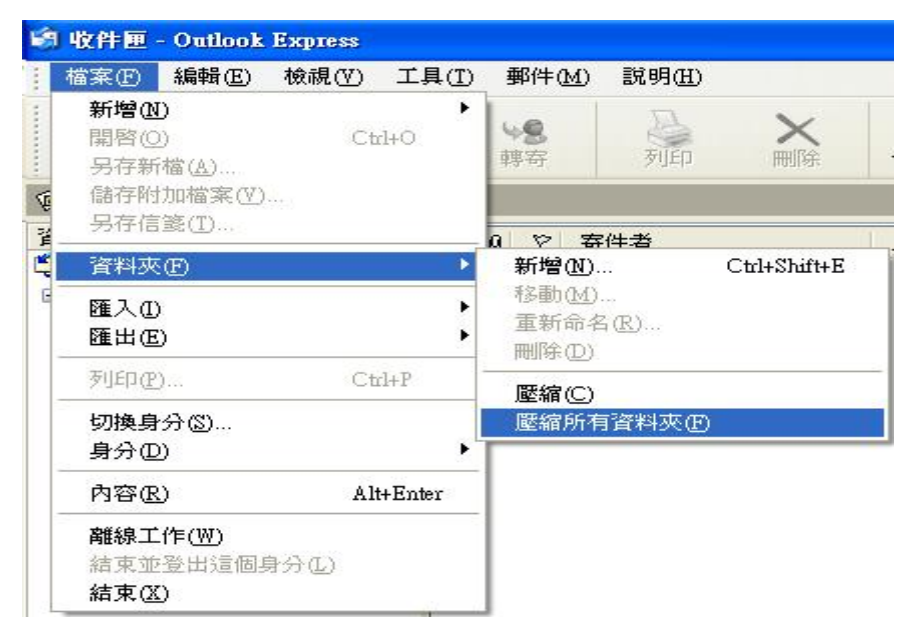